## Frequently Asked Questions (FAQ) FOR JOY@UNI (ONLINE ACCOUNT OPENING)

## SECTION 1 - FAQ

| No. | Question                                                                                                    | Answer                                                                                                    |
|-----|----------------------------------------------------------------------------------------------------|----------------------------------------------------------------------------------------------------|
| 1.  | Do I need to be a certain<br>age to open Pro Savings<br>Account-i via online?                                                     | Yes, you must be 18 years old and above to open Pro Savings Account-i via online<br>If you are below 18 years old, you may walk into any RHB branch to open Pro Savings<br>Account-i                                                                                                    |
| 2.  | What documents do I<br>need to provide for<br>online Pro Savings<br>Account-i opening?                                            | <ul> <li>No document is required when you open your Pro Savings Account-i online. However, you will need to get ready with your MyKad (NRIC) or Passport/MyPR for eKYC purposes.</li> <li><u>a) MyKad Holder (NRIC)</u> <ul> <li>Please refer to the step by step in Section 2 to go through the eKYC (Know Your Customer) process for the online account opening</li> <li>Transfer a minimum RM10 from any of your existing bank accounts via FPX to complete the verification and activation process</li> </ul> </li> <li><u>b) MyPR Holder or Passport Holder</u> <ul> <li>Please refer to step by step in Section 2 to go through the eKYC (Know Your Customer) process for the online account opening</li> <li>Visit to any RHB branch to activate your account</li> </ul> </li> </ul> |
| 3.  | Are there any fees/initial deposit associated with opening Pro Savings Account-i via online?                                      | A minimum of RM10 is required to activate the account and you may withdraw it after the activation is completed                                                                                                    |
| 4.  | What if I don't have any<br>other existing bank<br>account from another<br>bank (FPX) to perform<br>the minimum RM10<br>transfer? | If you are a <u>MyKad Holder</u> , you may visit to RHB on-campus activation counter or any<br>RHB branch to activate your account within 240 days after account opening<br>If you are a <u>MyPR Holder or Passport Holder</u> , you are required to visit to RHB branch to<br>activate your account within 240 days after account opening                                                                                                    |
| 5.  | How do I start the online<br>Pro Savings Account-i<br>opening?                                                                    | Please follow the steps below to begin.Step 1: Download RHB Mobile Banking app<br>(RHB+)<br>from App Store or Google Play Store<br>Step 2: Scan the QR code provided in your letter offer to start the application                                                                                                    |
| 6.  | How do I know that my<br>account has been<br>successfully opened?                                                                 | You will receive a welcome email from RHB Islamic Bank Berhad ("RHB") once you have<br>successfully submitted your application<br>Alternatively, you may retrieve a copy of the Welcome Letter under Additional<br>Information section via Joy@Uni page or visit to any RHB branch to print out the<br>Welcome Letter                                                                                                    |
| 7.  | What should I do if I failed to scan my NRIC?                                                                                     | You are allow to attempt the NRIC scanning for a maximum of 3 times per day. If you have exceeded 3 attempts, you can only re-attempt after 24 hours or alternatively you may visit to RHB branch to open account.                                                                                                    |

| No. | Question                                                                                  | Answer                                                                                                    |
|-----|-------------------------------------------------------------------------------------------|----------------------------------------------------------------------------------------------------|
| 8.  | What if I passed my NRIC scanning but failed face scanning?                               | Your account have been successfully opened at this stage and you may visit to RHB on-<br>campus activation counter or any RHB branch to activate your account within 240 days                                                                                                    |
| 9.  | What if I accidentally exit during the application process?                               | Your application will be auto save and you are able to retrieve the application and continue at a later date or within 30 days                                                                                                    |
|     |                                                                                           | However, if exceeded 30 days from the date of initial application, you may have to re-<br>start the application again                                                                                                    |
| 10. | Can I perform FPX using<br>other bank's joint<br>account or family or<br>friends account? | No. The minimum RM10 must be transferred from your own individual account with another bank with the same name registered as per NRIC. RHB may reject your application if the FPX verification does not match the name captured from your NRIC                                                                   |
|     |                                                                                           | Alternatively, you may visit to RHB on-campus activation counter or any RHB branch to activate your account                                                                                                    |
| 11. | What if I didn't receive my Welcome letter?                                               | You may retrieve a copy of the Welcome Letter under Additional Information section via Joy@Uni page or visit to any RHB branch to print out the Welcome Letter                                                                                                    |
| 12. | What happens if I am<br>unable to scan the QR<br>code in my letter offer?                 | You may get the URL link from your University                                                                                                    |
| 13. | Will my Pro Savings<br>Account-i closed without<br>any deposit?                           | Yes, the account will be auto closed if there is no deposit within 300 days after account has been activated.                                                                                                    |
| 14. | What is FPX?                                                                              | FPX (Financial Process Exchange) is a Malaysian payment gateway system that allows customers to make real-time online payments using their savings, current or credit card accounts. Hence to make a deposit using FPX to activate your savings account, the other existing bank account must be under your name |

## SECTION 2 - HOW TO APPLY FOR PRO SAVINGS ACCOUNT-I VIA ONLINE (STEP BY STEP GUIDES)

Submit your application online with following simple steps

| Step                        | Guides                                                                                                    |
|-----------------------------|----------------------------------------------------------------------------------------------------|
| Corrected at the App Store  | Step 1         Download RHB Mobile Banking app         Play Store. Scan the QR code provided in the letter offer to start the account opening application         Langkah 1         Muat turun aplikasi RHB Mobile Banking         Google Play Store. Imbas kod QR yang disediakan dalam surat tawaran untuk memulakan aplikasi pembukaan akaun. |
| <image/>                    | Step 2<br>Review account details and proceed with acceptance of Term &<br>Conditions and PDPA<br>Langkah 2<br>Semak butiran akaun dan teruskan dengan penerimaan Terma &<br>Syarat dan PDPA                                                                                                    |
| <page-header></page-header> | Step 3<br>Select University details & ID Type<br>Langkah 3<br>Pilih butiran Universiti & Jenis ID                                                                                                    |

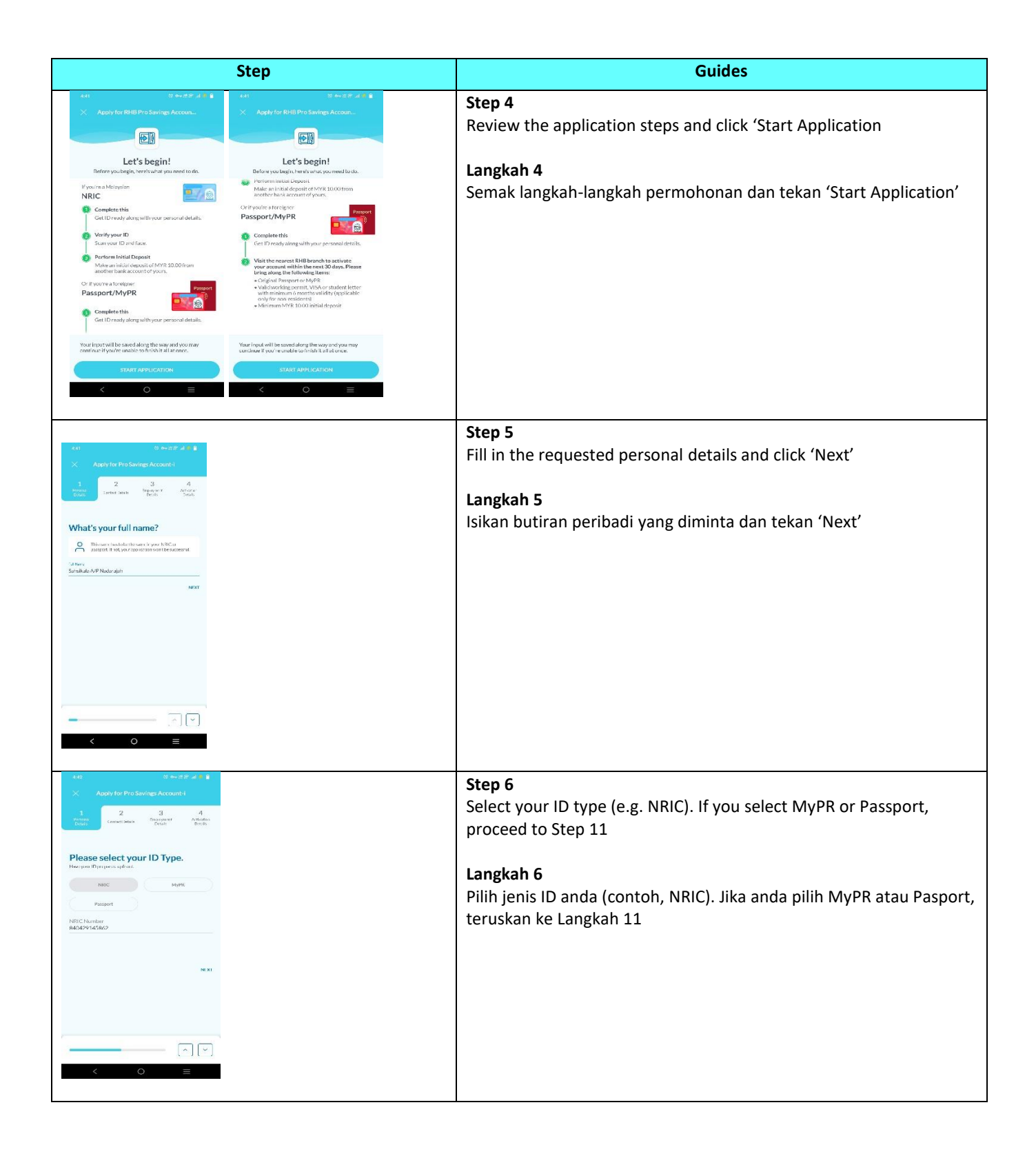

| Step                                                                                                    | Guides                                                                                                    |
|----------------------------------------------------------------------------------------------------|----------------------------------------------------------------------------------------------------|
| Image: Additional additional additadditional additional additional additional a | Step 7<br>Review the steps to scan NRIC and click 'Scan NRIC Demo'<br>Langkah 7<br>Semak langkah-langkah untuk mengimbas NRIC dan tekan 'Scan<br>NRIC Demo'                         |
| Item to scan your NRIC         Image: Image: Image                           | Step 8<br>Watch the demo and click 'Continue To Scan' to proceed<br>Langkah 8<br>Tonton demo dan tekan 'Continue to Scan' untuk teruskan                                            |
| X Scan NUIC     Peciaira your ID weblin the form:     Peciaira your ID weblin the form:     Periodical your ID weblin the form:     Periodical your ID weblin the form:        Periodical your ID webl                                                                                                    | <ul> <li>Step 9</li> <li>Align the camera to scan the front and back of your NRIC</li> <li>Langkah 9</li> <li>Selaraskan kamera untuk mengimbas bahagian depan NRIC anda</li> </ul> |

| Step                                                                                                    | Guides                                                                                                    |
|----------------------------------------------------------------------------------------------------|----------------------------------------------------------------------------------------------------|
| <section-header><section-header><section-header><section-header><section-header><section-header><section-header><section-header><section-header><section-header></section-header></section-header></section-header></section-header></section-header></section-header></section-header></section-header></section-header></section-header>                                                                                                    | <ul> <li>Step 10<br/>Review and verify your details. Once verified, click 'Yes, My Info Is<br/>Correct' to proceed.</li> <li>Continue to fill in the requested personal details and click 'Next'.</li> <li>Langkah 10<br/>Semak dan sahkan butiran anda. Setelah disahkan, tekan 'Yes, My<br/>Info Is Correct' untuk teruskan.</li> <li>Terus isikan butiran perhubungan yang diminta dan tekan 'Next'.</li> </ul> |
| <section-header>  VELYWIND CONSERVE     VELYWIND CONSERVE        VELYWIND CONSERVE                                                                                         <th>Step 11         Set up online banking account         Continue to fill in the requested personal details and click 'Next'         Langkah 11         Sediakan akaun perbankan atas talian         Terus isikan butiran perhubungan yang diminta dan tekan 'Next'.</th></section-header>                                                                                                    | Step 11         Set up online banking account         Continue to fill in the requested personal details and click 'Next'         Langkah 11         Sediakan akaun perbankan atas talian         Terus isikan butiran perhubungan yang diminta dan tekan 'Next'.                                                                                                    |
| Apple for Pho Save Ray Accurates  Apple for Pho Save Ray Accurates  Accurates Accurates  Accurates | Step 12 Fill in the requested contact details and click 'Next' Langkah 12 Isikan butiran perhubungan yang diminta dan tekan 'Next'.                                                                                                    |

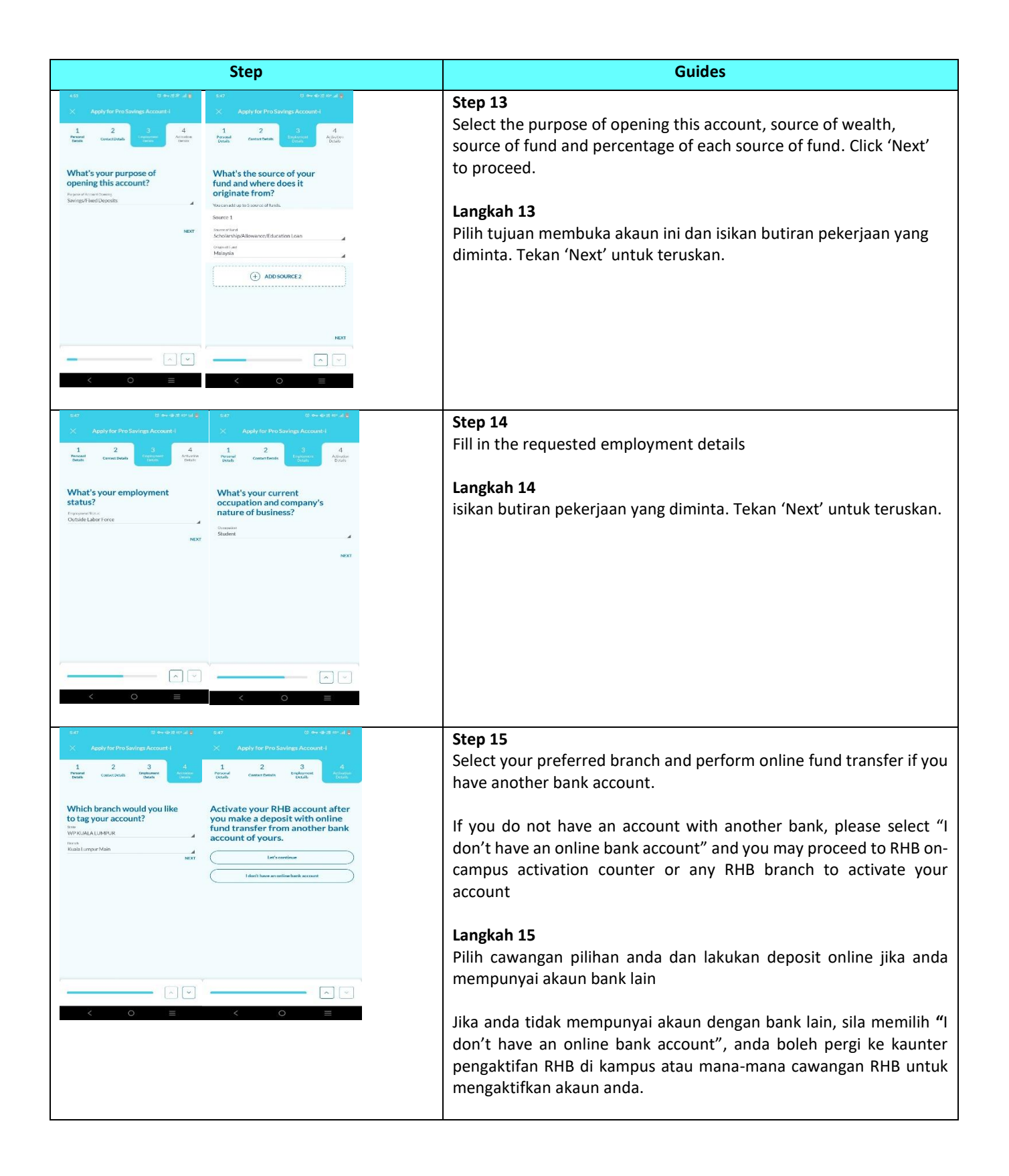

| Step                                                                                                    | Guides                                                                                                    |
|----------------------------------------------------------------------------------------------------|----------------------------------------------------------------------------------------------------|
| Let     U ==+ @ a m wilc       X     Review Application       1. Personal Details     >       2. Contract Details     >                                                                                                    | Step 16<br>Review your account application details and accept the Terms &<br>Conditions. Click 'Submit Application' to proceed                                                                                                    |
| A Employment Octalls  v v v v v v v v v v v v v v v v v v v                                                                                                    | For MyPR or Passport, proceed to Step 23                                                                                                    |
| Score stream S<br>Accounted soring<br>Score streer S<br>Matrysia 100%                                                                                                    | Langkah 16<br>Semak butiran permohonan akaun anda dan terima Terma & Syarat.<br>Tekan 'Submit Application' untuk teruskan.                                                                                                    |
| Dominist later Force ><br>Sources ><br>Studeor ><br>4. Activation Datah >                                                                                                    | Untuk MyPR or Pasport, terus ke Langkah 23                                                                                                    |
| < 0 ≡                                                                                                    |                                                                                                    |
| tot © the dust to a dist<br>× Account Activation                                                                                                    | <b>Step 17</b><br>Click 'Verify Account Now' to complete the account verification.                                                                                                    |
| <section-header><section-header></section-header></section-header>                                                                                                    | <b>Langkah 17</b><br>Tekan 'Verify Account Now' untuk melengkapkan pengesahan akaun.                                                                                                    |
| < 0 =                                                                                                    |                                                                                                    |
| Control and a second and a second a second | <ul> <li>Step 18</li> <li>Review the steps to scan your face and click the '→' to proceed.</li> <li>Watch the demo and click 'Continue To Scan' to proceed</li> <li>Langkah 18</li> <li>Semak langkah-langkah untuk mengimbas muka anda dan tekan '→' untuk teruskan. Tonton demo dan tekan 'Continue to Scan' untuk teruskan.</li> </ul> |
| Where Next assured that want data and privace are set the submodulate for and that and the information for an admodulate for an admodulate for an admodulate for an admodulate for a set that additional term of the information of the information of the infor                  |                                                                                                    |

| Step                                                                                                    | Guides                                                                                                    |
|----------------------------------------------------------------------------------------------------|----------------------------------------------------------------------------------------------------|
| Y       1200         Scan Face       Scan Face         Image: Constraint of the standard standard st                                                                       | <ul> <li>Step 19</li> <li>Align the camera and follow the instructions to scan your face until successful</li> <li>Langkah 19</li> <li>Selaraskan kamera dan ikuti arahan untuk mengimbas wajah anda sehingga berjaya</li> </ul> |
| Image: Status and Status and Status | Step 20<br>Click '→' to perform your online fund transfer from other bank to<br>activate your account. Langkah 20<br>Tekan '→' untuk melakukan deposit online dari bank lain untuk<br>mengaktifkan akaun anda.                   |

| Step                                                                                                    | Guides                                                                                                    |
|----------------------------------------------------------------------------------------------------|----------------------------------------------------------------------------------------------------|
| 8.51     © ⇔ ⊕ ≥ ≤ at a       ✓     Initial Deposit Details       Rese     RHB Bank       Amount in MYR                                                                                                    | <b>Step 21</b><br>Select your bank and the minimum deposit amount. Click 'Next' to proceed.                                                                                                    |
| Malanum Dayodi<br>Unter Lobo<br>Che Anoce<br>Net Vocan only an floren the initial disposit from another online<br>account is sufficient to perform the deposit.                                                                                                    | <b>Langkah 21</b><br>Pilih bank anda dan jumlah deposit minimum. Tekan 'Next' untuk<br>teruskan.                                                                                                    |
| PPX TEEMS AND CONDITIONS By usdamiting the, Licentrin that I have read and agreed to the coverage of PPX ferms and Constitution therein. NEXT C O                                                                                                    |                                                                                                    |
| ✓                                                                                                    | Step 22<br>Click 'Proceed' to complete the transaction.                                                                                                    |
| True<br>X Bank:<br>Arsust IshRR<br>Mainware Deposit<br>Mainware 20000<br>Other Ansult                                                                                                    | Langkah 22<br>Tekan 'Proceed' untuk melengkapkan transaksi.                                                                                                    |
|                                                                                                    |                                                                                                    |
| PROCEED                                                                                                    |                                                                                                    |
| For application with successful initial deposit                                                                                                    | <b>Step 23</b><br>You will receive a notification once your application is successful.                                                                                                    |
| Event You for Choosing RHB Watawase to the RHB finally Your application for Subsiding Account-1 has been successful watawase Paces to the SHB finally Your application for Subsiding Account-1                                                                                                    | Click on "LOGIN NOW" and input the "username" and "password" that you registered for the online internet banking during the online account opening just now. Select RHB account as your DuitNow ID. <u>https://www.rhbgroup.com/duitnow/index.html</u>                      |
| 24431700008929 MediaWender<br>Marken Service Architecture and your security, the<br>mediatement daily transfer Bart is MYR 5.050.<br>B45470125 Filter<br>B45470125 14986345976905<br>Trans<br>CIMB<br>To<br>The<br>CIMB<br>To<br>The<br>The<br>The<br>The The The The The The The The The The          | <b>Langkah 23</b><br>Anda akan menerima notis setelah permohonan anda Berjaya.                                                                                                    |
| Merete want owners<br>2043170000892<br>Annue<br>MYR 10000<br>FIND 2001231934717254978<br>Service and knowners<br>FIYXQ294712<br>LOGIN NOW<br>SHARE RECEIPT<br>TEMMS AND CONDITIONS<br>By submitting this, it conferm that hor read and agreed to the<br>Terms and Conditions therein.<br>LTT'S DUITNOW | Tekan pada "LOGIN NOW" dan masukkan "username" dan<br>"password" yang anda daftarkan untuk perbankan internet dalam<br>talian semasa pembukaan akaun dalam talian sebentar tadi. Pilih<br>akaun RHB sebagai ID DuitNow anda.<br>https://www.rhbgroup.com/duitnow/index.html |

| Step                                                                                             | Guides |
|--------------------------------------------------------------------------------------------------|--------|
| For application which required activation via                                                    |        |
| branch                                                                                           |        |
| 3:22 (0 ↔ at # .at 6                                                                             |        |
| X Initial Deposit Successful Share<br>3/22PM, Monday, S Feb 2024                                 |        |
|                                                                                                  |        |
| Account Created for Activation                                                                   |        |
| That's great! Your application for RHB Savings Account-i<br>has been successfully submitted.     |        |
| Check your registered email on what documents you'll<br>need to bring to the nearest RHB branch. |        |
| Universities<br>al <sup>****6</sup> 66                                                           |        |
| Accused Name                                                                                     |        |
| RHB Savings Account-1 Account Namber                                                             |        |
| 5787                                                                                             |        |
| Book<br>WP KUALA LUMPUR<br>Kuala Lumpur Main                                                     |        |
| Activation Option                                                                                |        |
| Application Date                                                                                 |        |
| 5 February 2024                                                                                  |        |
|                                                                                                  |        |
|                                                                                                  |        |
|                                                                                                  |        |
|                                                                                                  |        |
|                                                                                                  |        |
| LOGIN                                                                                            |        |
|                                                                                                  |        |
|                                                                                                  |        |